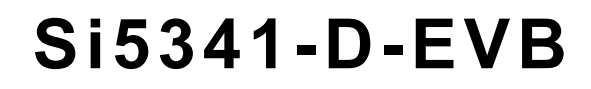

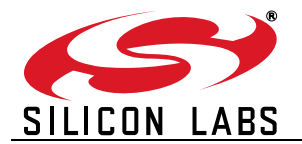

# Si5341-D EVALUATION BOARD USER'S GUIDE

#### Description

The Si5341-D-EVB is used for evaluating the Si5341 Any-Frequency, Any-Output, Jitter-Attenuating Clock Multiplier revision D. The device revision is distinguished by a white 1 inch x 0.187 inch label with the text "SI5341-D-EB" installed in the lower left hand corner of the board. (For ordering purposes only, the terms "EB" and "EVB" refer to the board and the kit respectively. For the purpose of this document, the terms are synonymous in context.)

#### **EVB** Features

- Powered from USB port or external power supply.
- Onboard 48 MHz XTAL allows free-run mode of operation on the Si5341 or up to 3 input clocks for synchronous clocking.
- Feedback clock input for optional zero delay mode.
- ClockBuilder<sup>®</sup> Pro (CBPro) GUI programmable V<sub>DD</sub> supply allows device to operate from 3.3, 2.5, or 1.8 V.
- CBPro GUI programmable V<sub>DDO</sub> supplies allow each of the 10 outputs to have its own power supply voltage selectable from 3.3, 2.5, or 1.8 V.
- CBPro GUI-controlled voltage, current, and power measurements of V<sub>DD</sub> and all V<sub>DDO</sub> supplies.
- Status LEDs for power supplies and control/status signals of Si5341.
- SMA connectors for input and output clocks.

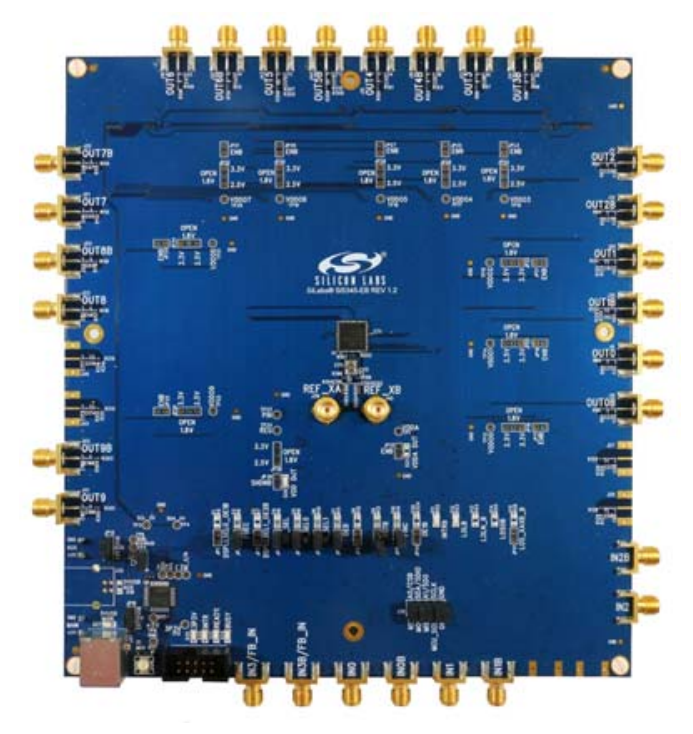

Figure 1. Si5341-D Evaluation Board

## 1. Functional Block Diagram

Below is a functional block diagram of the Si5341-D-EB. This evaluation board can be connected to a PC via the main USB connector for programming, control, and monitoring. See section "3. Quick Start" or section "8. Installing ClockBuilder Pro Desktop Software" for more information.

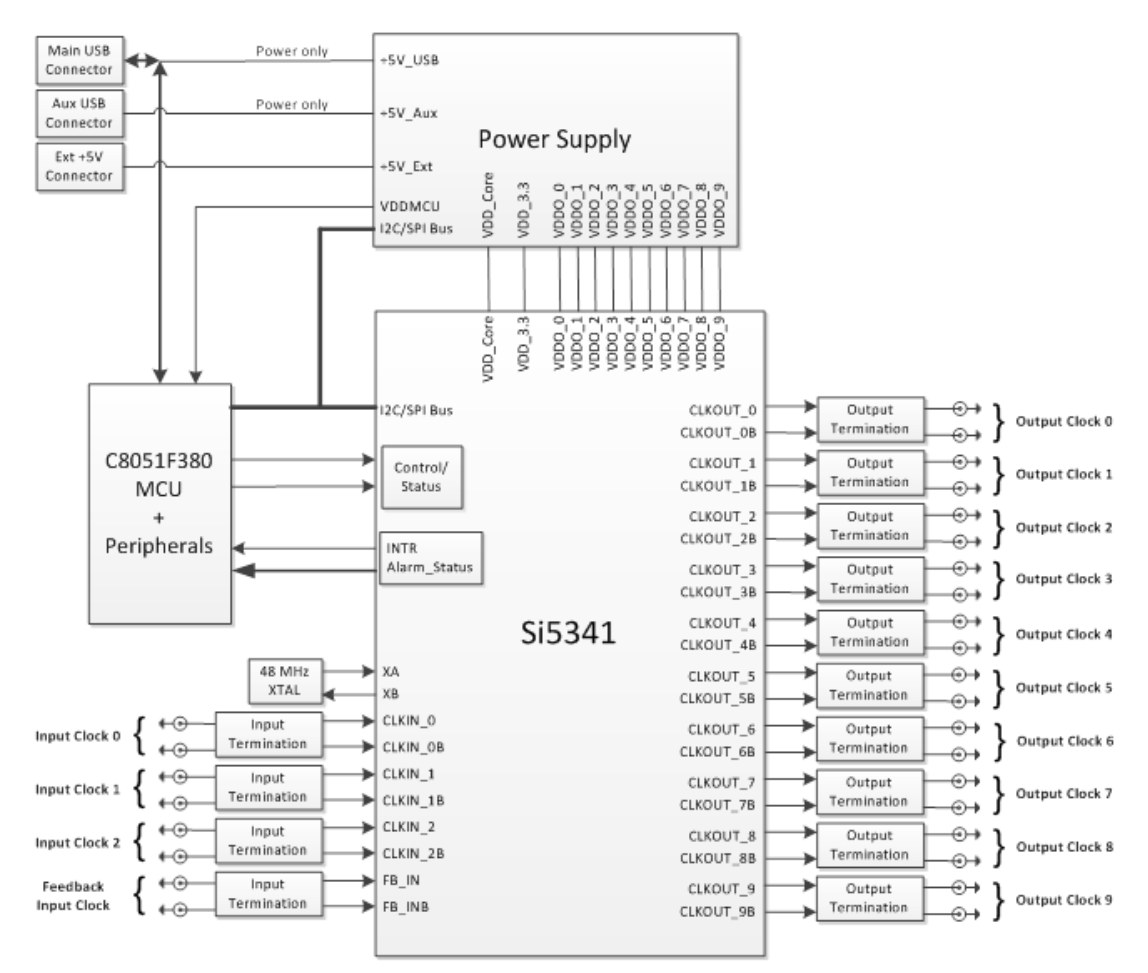

Figure 2. Si5341-D-EB Functional Block Diagram

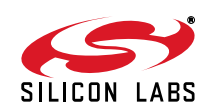

## 2. Si5341-D-EVB Support Documentation and ClockBuilder Pro Software

All Si5341-D-EVB schematics, BOMs, User's Guides, and software can be found online at the following link: http://www.silabs.com/products/clocksoscillators/pages/si538x-4x-evb.aspx

## 3. Quick Start

- 1. Install ClockBuilder Pro desktop software from http://www.silabs.com/CBPro.
- 2. Connect a USB cable from Si5341-D-EB to the PC where the software was installed.
- 3. Confirm jumpers are installed as shown in Table 1.
- 4. Launch the ClockBuilder Pro Software.
- 5. You can use ClockBuilder Pro to create, download, and run a frequency plan on the Si5341-D-EB.
- 6. For the Si5341 data sheet, go to http://www.silabs.com/timing.

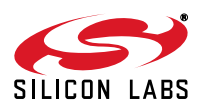

## 4. Jumper Defaults

| Location        | Туре       | l = Installed<br>0 = Open |     | Location          | Туре            | l = Installed<br>0 = Open |
|-----------------|------------|---------------------------|-----|-------------------|-----------------|---------------------------|
| JP1             | 2 pin      | 0                         |     | JP23              | 2 pin           | 0                         |
| JP2             | 2 pin      | I                         |     | JP24              | 2 pin           | 0                         |
| JP3             | 2 pin      | 0                         |     | JP25              | 2 pin           | 0                         |
| JP4             | 2 pin      | I                         |     | JP26              | 2 pin           | 0                         |
| JP5             | 2 pin      | I                         |     | JP27              | 2 pin           | 0                         |
| JP6             | 2 pin      | I                         |     | JP28              | 2 pin           | 0                         |
| JP7             | 2 pin      | I                         |     | JP29              | 2 pin           | 0                         |
| JP8             | 2 pin      | I                         |     | JP30              | 2 pin           | 0                         |
| JP9             | 2 pin      | 0                         |     | JP31              | 2 pin           | 0                         |
| JP10            | 2 pin      | I                         |     | JP32              | 2 pin           | 0                         |
| JP13            | 2 pin      | 0                         |     | JP33              | 2 pin           | 0                         |
| JP14            | 2 pin      | I                         |     | JP34              | 2 pin           | 0                         |
| JP15            | 3 pin      | 1 to 2                    |     | JP35              | 2 pin           | 0                         |
| JP16            | 3 pin      | 1 to 2                    |     | JP36              | 2 pin           | 0                         |
| JP17            | 2 pin      | 0                         |     | JP38              | 3 pin           | All Open                  |
| JP18            | 2 pin      | 0                         |     | JP39              | 2 pin           | 0                         |
| JP19            | 2 pin      | 0                         |     | JP40              | 2 pin           | 0                         |
| JP20            | 2 pin      | 0                         |     | JP41              | 2 pin           | 0                         |
| JP21            | 2 pin      | 0                         |     | J36               | 5 x 2 Hdr       | All 5 installed           |
| JP22            | 2 pin      | 0                         |     |                   |                 |                           |
| *Note: Refer to | the Si5341 | -D-EB schematics for      | the | functionality ass | ociated with ea | ich jumper.               |

## Table 1. Si5341-D-EB Jumper Defaults

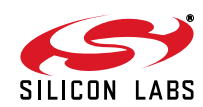

## 5. Status LEDs

| Location | Silkscreen | Color | Status Function Indication  |
|----------|------------|-------|-----------------------------|
| D27      | 5VUSBMAIN  | Blue  | Main USB +5 V present       |
| D22      | 3P3V       | Blue  | DUT +3.3 V is present       |
| D26      | VDD DUT    | Blue  | DUT VDD voltage present     |
| D25      | INTR       | Red   | MCU INTR (Interrupt) active |
| D21      | READY      | Green | MCU Ready                   |
| D24      | BUSY       | Green | MCU Busy                    |

Table 2. Si5341-D-EB Status LEDs

D27, D22, and D26 are illuminated when USB +5 V, Si5341 +3.3 V, and Si5341 V<sub>DD</sub> supply voltages, respectively, are present. D25, D21, and D24 are status LEDs showing on-board MCU activity.

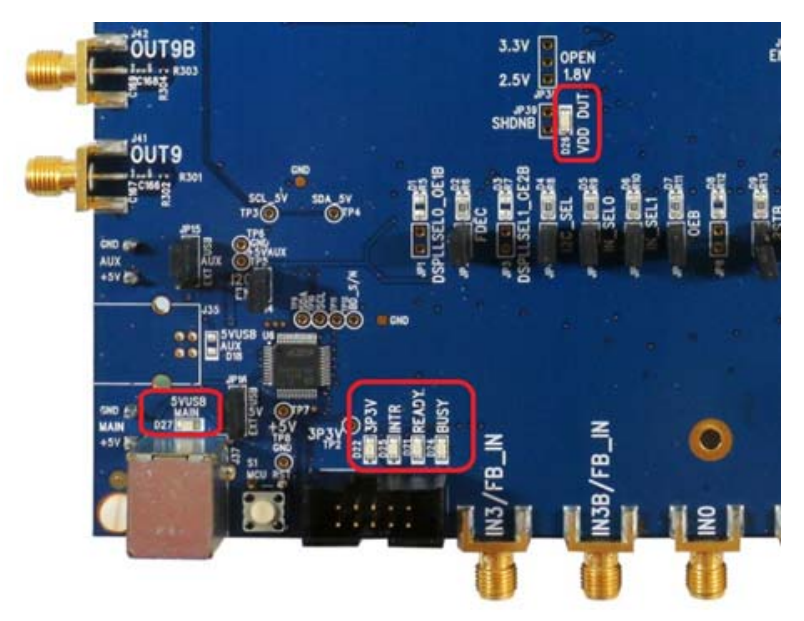

Figure 3. Status LEDs

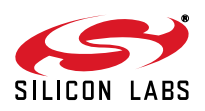

## 6. Clock Input Circuits (INx/INxB and FB\_IN/FB\_INB)

The Si5341-D-EB has eight SMA connectors (IN0/IN0B–IN2/IN3B and FB\_IN/FB\_INB) for receiving external clock signals. All input clocks are terminated as shown in Figure 4 below. Note input clocks are ac-coupled and 50  $\Omega$  terminated. This represents four differential input clock pairs. Single-ended clocks can be used by appropriately driving one side of the differential pair with a single-ended clock. For details on how to configure inputs as single-ended, please refer to the Si5341 data sheet.

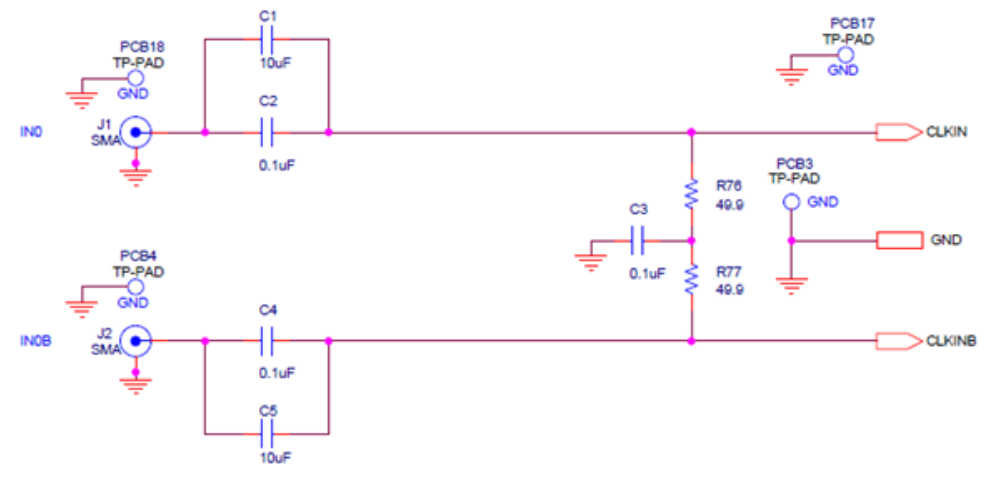

Figure 4. Input Clock Termination Circuit

## 7. Clock Output Circuits (OUTx/OUTxB)

Each of the twenty output drivers (10 differential pairs) is ac-coupled to its respective SMA connector. The output clock termination circuit is shown in Figure 5 below. The output signal will have no dc bias. If dc coupling is required, the ac coupling capacitors can be replaced with a resistor of appropriate value. The Si5341-D-EVB provides pads for optional output termination resistors and/or low frequency capacitors. Note that components with schematic "NI" designation are not normally populated on the Si5341-D-EB and provide locations on the PCB for optional dc/ac terminations by the end user.

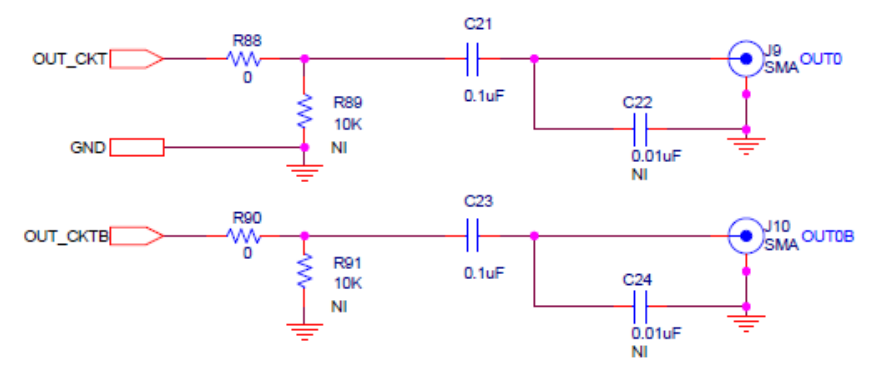

Figure 5. Output Clock Termination Circuit

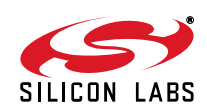

## 8. Installing ClockBuilder Pro Desktop Software

To install the CBOPro software on any Windows 7 (or above) PC:

Go to http://www.silabs.com/CBPro and download ClockBuilder Pro software.

Installation instructions and User's Guide for ClockBuilder Pro can be found at the download link shown above. Please follow the instructions as indicated.

## 9. Using the Si5341-D-EVB

## 9.1. Connecting the EVB to Your Host PC

Once ClockBuilder Pro software is installed, connect to the evaluation board with a USB cable as shown below.

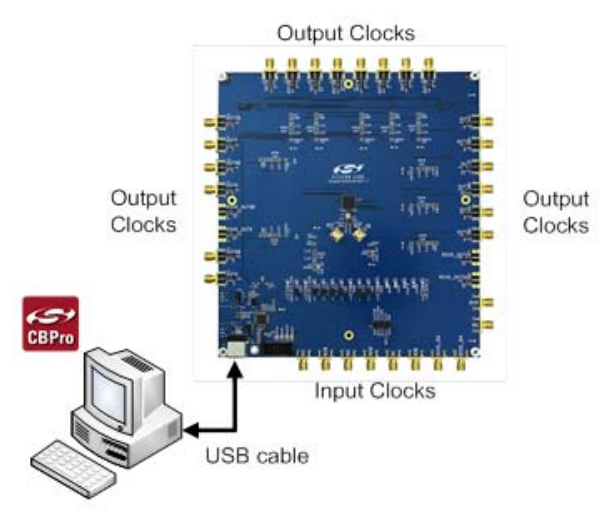

Figure 6. EVB Connection Diagram

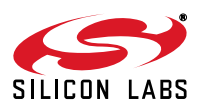

## 9.2. Additional Power Supplies

Although additional power (besides the power supplied by the host PC's USB port) is not needed for most configurations, two additional +5 VDC power supplies (MAIN and AUX) can be connected to J33 and J34 (located on the bottom of the board, near the USB connector). Refer to the Si5341-D-EB schematic for details.

The Si5341-EB comes preconfigured with jumpers installed at JP15 and JP16 (pins 1-2 in both cases) in order to select "USB". These jumpers, together with the components installed, configure the evaluation board to obtain all +5 V power solely through the main USB connector at J37. This setup is the default configuration and should normally be sufficient.

Figure 7 shows the correct installation of the jumper shunts at JP15 and JP16 for default or standard operation.

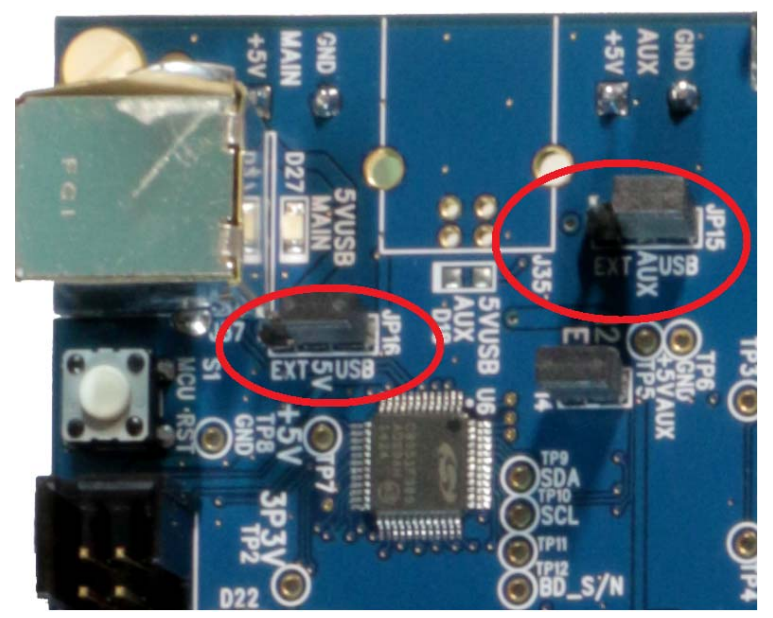

Figure 7. JP15-JP16 Standard Jumper Shunt Installation

Errata Note:Some early versions of the 64-pin Si534x-EBs may have the silkscreen text at JP15-JP16 reversed regarding EXT and USB, i.e., USB EXT instead of EXT USB. Regardless, the correct installation of the jumper shunts for default or standard operation is on the right hand side as read and viewed in Figure 7.

The general guidelines for single USB power supply operation are listed below:

- Use either a USB 3.0 or USB 2.0 port. These ports are specified to supply 900 mA and 500 mA respectively at +5 V.
- If you are working with a USB 2.0 port and you are current limited, turn off enough DUT output voltage regulators to drop the total DUT current ≤ 470 mA. (Note: USB 2.0 ports may supply > 500 mA. Provided the nominal +5 V drops gracefully by less than 10%, the EVB will still work.)
- If you are working with a USB 2.0 and you are current limited and need all output clock drivers enabled, re-configure the EB to drive the DUT output voltage regulators from an external +5 V power supply as follows:
  - Connect external +5 V power supply to terminal block J33 on the back side of the PCB.
  - Move the jumper at JP15 from pins 1-2 USB to pins 2-3 EXT.

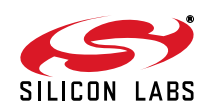

## 9.3. Overview of ClockBuilder Pro Applications

Note: The following instructions and screen captures may vary slightly depending on your version of ClockBuilder Pro. The ClockBuilder Pro installer will install **two** main applications:

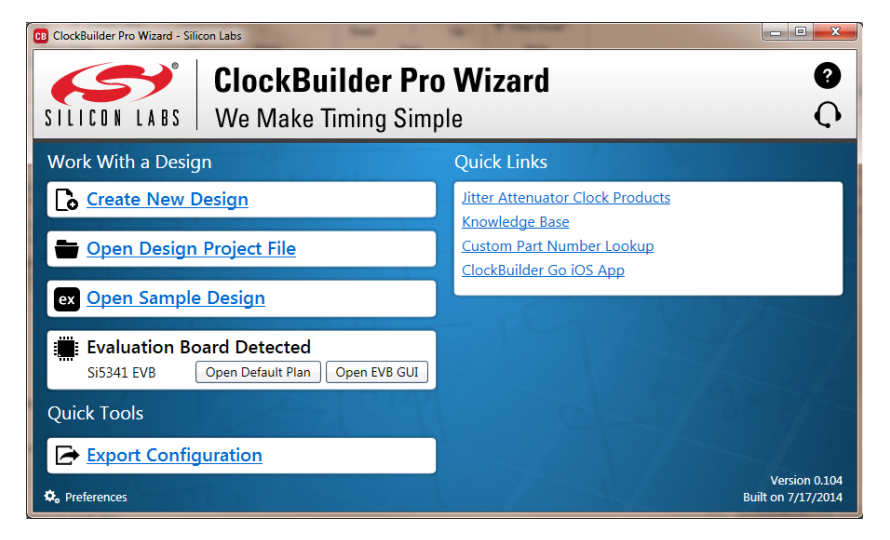

#### Figure 8. Application #1: ClockBuilder Pro Wizard

#### Use the CBPro Wizard to:

- Create a new design
- Review or edit an existing design
- Export: create in-system programming

| nfo DUT SPI                                                     | I2C DUT Register Editor                                                                                                    |                                                                                                    |                                                                                                    |                                                                                                    |                                                              |                                                                                                    |
|-----------------------------------------------------------------|----------------------------------------------------------------------------------------------------|----------------------------------------------------------------------------------------------------|----------------------------------------------------------------------------------------------------|----------------------------------------------------------------------------------------------------|--------------------------------------------------------------|----------------------------------------------------------------------------------------------------|
|                                                                 |                                                                                                    | Regulators All                                                                                                    | Voltages GPIC                                                                                       | ) Status Regist                                                                                                    | ers                                                          | <ul> <li>Control Registers</li> </ul>                                                                                                    |
| VD<br>VDD<br>VDDC<br>VDDC<br>VDDC<br>VDDC<br>VDDC<br>VDDC<br>VD | D     1.80V     •     On       A     On     On     On       0     2.50V     •     On       1     2.50V     •     On       2     2.50V     •     On       3     2.50V     •     On       5     2.50V     •     On       6     2.50V     •     On       8     2.50V     •     On       9     2.50V     •     On | Regulators         All           Voltage          V            V          V            V          V            V          V            V          V            V          V            V          V            V          V            V          V            V          V            V          V            V          V            V          V            V          V            V | Voltages GP/C<br>Current<br>A<br>A<br>A<br>A<br>A<br>A<br>A<br>A<br>A<br>A<br>A<br>A<br>A<br>A<br>A | Year         Status Registri           Power         W         [           W         [         W         [           W         [         W         [           W         [         W         [           W         [         W         [           W         [         W         [           W         [         W         [           W         [         W         [           W         [         W         [           W         [         W         [           W         [ | Read<br>Read<br>Read<br>Read<br>Read<br>Read<br>Read<br>Read | Control Registers  Soft Reset and Calibratio  Soft Reset and Calibratio  Soft Reset and Calibratio  Soft Reset and Calibratio  Soft Reset and Calibratio  Fraguer Down  HARD_RST  SYNC  PDN: 0  Frequency Adjust  FINC  FDEC |
| All Output<br>Supplies                                          | Power On     Power O                                                                                                    | ff Com                                                                                                    | pare Design Est                                                                                     | imates to Measu                                                                                                    | irements                                                     |                                                                                                    |

Figure 9. Application #2: EVB GUI

#### Use the EVB GUI to:

- Download configuration to EVB's DUT (Si5341)
- Control the EVB's regulators
- Monitor voltage, current, power on the EVB

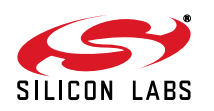

### 9.4. Common ClockBuilder Pro Work Flow Scenarios

There are three common workflow scenarios when using CBPro and the Si5341-D-EVB. These workflow scenarios are:

- Workflow Scenario #1: Testing a Silicon Labs-Created Default Configuration
- Workflow Scenario #2: Modifying the Default Silicon Labs-Created Device Configuration
- Workflow Scenario #3: Testing a User-Created Device Configuration

Each is described in more detail in the following sections.

#### 9.5. Workflow Scenario #1: Testing a Silicon Labs-Created Default Configuration

The flow for using the EVB GUI to initialize and control a device on the EVB is as follows.

Once the PC and EVB are connected, launch ClockBuilder Pro by clicking on this icon on your PC's desktop.

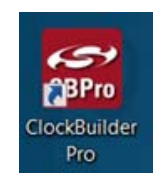

#### Figure 10. ClockBuilder Pro Desktop Icon

If an EVB is detected, click on the "Open Default Plan" button on the Wizard's main menu. CBPro automatically detects the EVB and device type.

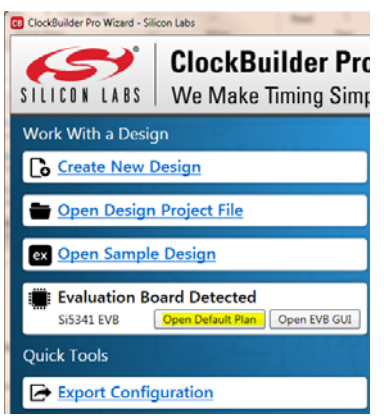

#### Figure 11. Open Default Plan

Once you open the default plan (based on your EVB model number), a popup will appear.

| CB Clock | Builder Pro v0.104                                                                                                    |
|----------|----------------------------------------------------------------------------------------------------|
| 0        | Write Design to EVB?<br>The EVB may be out-of-sync with your design. Would you like to<br>write your design to the EVB? |
|          | Yes No                                                                                                    |

#### Figure 12. Write Design to EVB Dialog

Select "Yes" to write the default plan to the Si5341 device mounted on your EVB. This ensures the device is completely reconfigured per the Silicon Labs default plan for the DUT type mounted on the EVB.

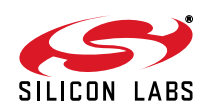

| CB Si5341 Design Write                         |  |
|------------------------------------------------|--|
| Writing Si5341 Design to EVB<br>Address 0x0119 |  |
|                                                |  |

Figure 13. Writing Design Status

After CBPro writes the default plan to the EVB, click on "Open EVB GUI" as shown below.

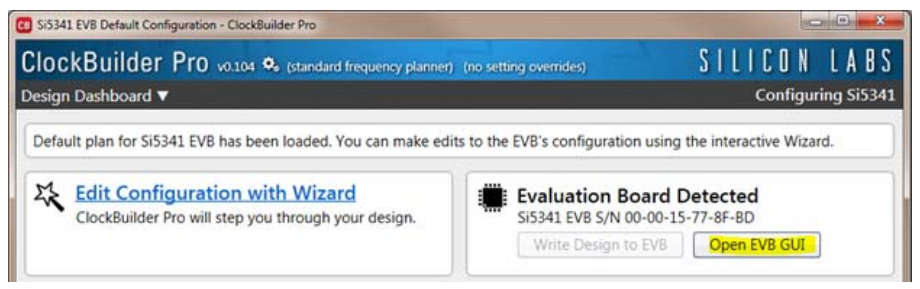

Figure 14. Open EVB GUI

The EVB GUI will appear. Note all power supplies will be set to the values defined in the device's default CBPro project file created by Silicon Labs, as shown below.

| nfo | UT SPI | I2C  | DUT Regist    | ter Editor | Regulators | All Voltages | GPIO | Status Registe | ers    |
|-----|--------|------|---------------|------------|------------|--------------|------|----------------|--------|
|     |        |      |               |            | Valtara    |              |      | Damag          |        |
|     |        |      |               |            | voltage    | Curre        | nt   | Power          |        |
|     | VD     | D 1. | 80V 🔽         | On         | 1.306 V    | 488          | mA   | 637 mW         | Read   |
|     | VDD    | A    |               | On         | 3.294 V    | 112          | mA   | 369 mW (       | Read   |
|     | VDDO   | 0 2. | 50V 🔽         | On         | 2.514 V    | 14           | mA   | 35 mW (        | Read   |
|     | VDDO   | 1 2. | 50V 🔽         | On         | 2.500 V    | 17           | mA   | 43 mW (        | Read   |
|     | VDDO   | 2 2. | 50V 🔽         | On         | 2.507 V    | 14           | mA   | 35 mW (        | Read   |
|     | VDDO   | 3 2. | 50V 🔽         | On         | 2.496 V    | 14           | mA   | 35 mW (        | Read   |
|     | VDDO   | 4 2. | 50V 🔽         | On         | 2.499 V    | 15           | mA   | 37 mW (        | Read   |
|     | VDDO   | 5 2. | 50V 🔽         | On         | 2.501 V    | 16           | mA   | 40 mW [        | Read   |
|     | VDDO   | 6 2. | 50V 🔽         | On         | 2.504 V    | 14           | mA   | 35 mW (        | Read   |
|     | VDDO   | 7 2. | 50V 🔽         | On         | 2.485 V    | 14           | mA   | 35 mW (        | Read   |
|     | VDDO   | 8 2. | 50V 🔽         | On         | 2.500 V    | 14           | mA   | 35 mW (        | Read   |
|     | VDDO   | 9 2. | 50V 🔽         | On         | 2.490 V    | 16           | mA   | 40 mW (        | Read   |
|     | Output | - Se | elect Voltage | e          | ▼ Total    | 748          | mA   | 1.376 W        | Read A |

Figure 15. EVB GUI Window

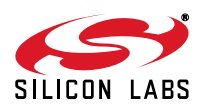

#### 9.5.1. Verify Free-Run Mode Operation

Assuming no external clocks have been connected to the INPUT CLOCK differential SMA connectors (labeled "INx/INxB") located around the perimeter of the EVB, the DUT should now be operating in free-run mode, as the DUT will be locked to the crystal in this case.

You can run a quick check to determine if the device is powered up and generating output clocks (and consuming power) by clicking on the Read All button highlighted above and then reviewing the voltage, current and power readings for each VDDx supply.

Note: Shutting "Off" then "On" of the VDD and VDDA supplies will power-down and reset the DUT. Every time you do this, to reload the Silicon Labs-created default plan into the DUT's register space, you must go back to the Wiz-ard's main menu and select "Write Design to EVB":

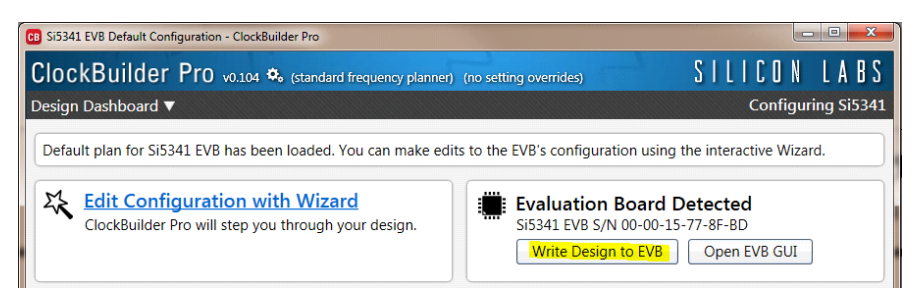

Figure 16. Write Design to EVB

Failure to do the step above will cause the device to read in a pre-programmed plan from its non-volatile memory (NVM). However, the plan loaded from the NVM may not be the latest plan recommended by Silicon Labs for evaluation.

At this point, you should verify the presence and frequencies of the output clocks (running to free-run mode from the crystal) using appropriate external instrumentation connected to the output clock SMA connectors. To verify the output clocks are toggling at the correct frequency and signal format, click on View Design Report as highlighted below.

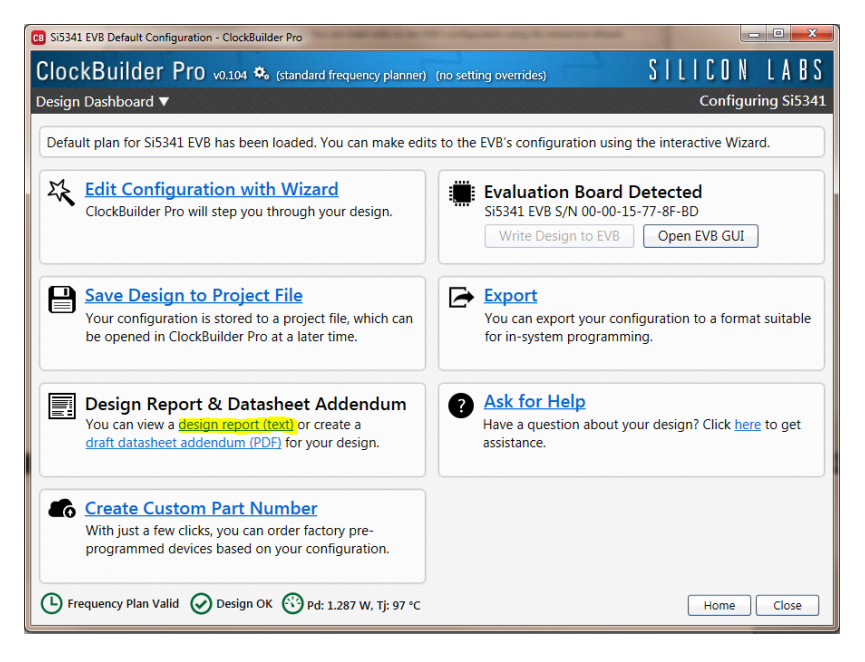

Figure 17. View Design Report

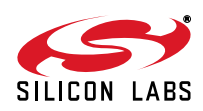

Your configuration's design report will appear in a new window, as shown below. Compare the observed output clocks to the frequencies and formats noted in your default project's Design Report.

| 0 | B Si5341 Design Report                                                                                                    | 3 | J        |
|---|----------------------------------------------------------------------------------------------------|---|----------|
|   | Design Report                                                                                                    |   |          |
|   | S15341B         100 Hz to 350 MHz         "           S15341C         100 Hz to 800 MHz         Integer (150 fs) only           S15341D         100 Hz to 350 MHz         " | • |          |
|   | * Based on your calculated frequency plan, a Si5341A grade device is required for your design. See the datasheet Ordering Guide for more information.                       |   |          |
|   | Design<br>======                                                                                                    |   |          |
|   | Host Interface:<br>I/O Power Supply: VDD (Core)<br>SFI Mode: 4-Wire<br>I2C Address Range: 116d to 119d / 0x74 to 0x77 (selected via A0/A1 pins)                             |   |          |
|   | XA/XB:<br>48 MHz (XTAL - Crystal)                                                                                                    |   | 1        |
|   | Inputs:<br>INO: 48 MHz<br>Differential<br>IN1: 48 MHz<br>Differential<br>IN2: 48 MHz<br>Differential                                                                        |   | AND INC. |
|   | Outputs:<br>OUTO: 161.1328125 MHz [ 161 + 17/128 MHz ]<br>Enabled, LVDS 2.5 V<br>OUTI: 625 MHz                                                                              |   |          |
|   | Enabled, LVDS 2.5 V<br>OUT2: 156.25 MHz [ 156 + 1/4 MHz ]                                                                                                    |   |          |
|   | OUT3: 156.25 MHz [ 156 + 1/4 MHz ]                                                                                                    |   |          |
|   | OUT4: 168.041015625 MHz [ 168 + 21/512 MHz ]<br>Enabled, LVDS 2.5 V                                                                                                    |   |          |
|   | OUT5: 672.1640625 MHz [ 672 + 21/128 MHz ]<br>Enabled, LVDS 2.5 V                                                                                                    |   |          |
|   | OUT6: 174.7030837004405286 MHz [ 174 + 798/1135 MHz ]<br>Enabled, LVDS 2.5 V                                                                                                |   |          |
|   | OUT7: 155.52 MHz [ 155 + 13/25 MHz ]<br>Enabled, LVDS 2.5 V                                                                                                    |   |          |
|   | OUT8: 155.52 MHz [ 155 + 13/25 MHz ]<br>Enabled, LVDS 2.5 V                                                                                                    |   |          |
|   | OUT9: 622.08 MHz [ 622 + 2/25 MHz ]<br>Enabled, LVDS 2.5 V                                                                                                    |   |          |
|   | Copy to Clipboard Save Report Close                                                                                                    |   |          |

Figure 18. Design Report Window

#### 9.5.2. Verify Locked Mode Operation

Assuming you connect the correct input clocks to the EVB (as noted in the Design Report shown above), the DUT on your EVB will be running in "locked" mode.

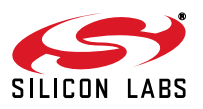

9.6. Workflow Scenario #2: Modifying the Default Silicon Labs-Created Device Configuration

To modify the "default" configuration using the CBPro Wizard, click on Edit Configuration with Wizard:

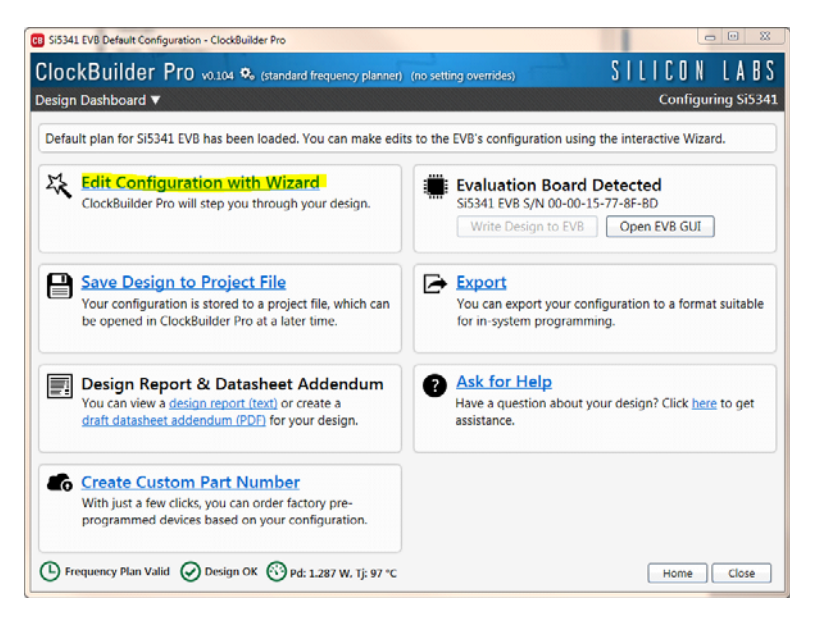

#### Figure 19. Edit Configuration with Wizard

You will now be taken to the Wizard's step-by-step menus to allow you to change any of the default plan's operating configurations.

|                                 | er Pro v0.104 🍫 (standard frequency planner) (no setting overrides)                                                                          | JILIGUN LA                      |
|---------------------------------|----------------------------------------------------------------------------------------------------|---------------------------------|
| p 1 of 8 - Des                  | gn ID & Notes ▼                                                                                                    | Configuring S                   |
| esign ID<br>he device has 8 r   | egisters, DESIGN_ID0 through DESIGN_ID7, that can be used to store a design/configuration                                                    | /revision identifier.           |
| esign ID:                       | 5341EVB1 (optional; max 8 characters)<br>The string you enter here is stored as ASCII bytes in registers DESIGN_ID0 through DESIG            | N_ID7.                          |
| adding Mode:                    | OULL Padded<br>If you do not enter the full 8 characters, the reamining bytes of DESIGN_IDx will be pa<br>character).                        | added with 0x00 bytes (aka NULI |
|                                 | <ul> <li>Space Padded<br/>If you do not enter the full 8 characters, the reamining bytes of DESIGN_IDx will be pr<br/>character).</li> </ul> | added with 0x20 bytes (space    |
| esign Notes<br>nter anything yo | u want here. The text is stored in your project file and included in design reports (future feat                                             | ure).                           |
|                                 |                                                                                                    |                                 |
|                                 |                                                                                                    |                                 |
|                                 |                                                                                                    |                                 |
|                                 |                                                                                                    |                                 |

Figure 20. Design Wizard

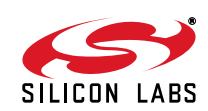

Note you can click on the icon on the lower left hand corner of the menu to confirm if your frequency plan is valid. After making your desired changes, you can click on Write to EVB to update the DUT to reconfigure your device real-time. The Design Write status window will appear each time you make a change.

| CB Si5341 Design Write                         |  |
|------------------------------------------------|--|
| Writing Si5341 Design to EVB<br>Address 0x0119 |  |
|                                                |  |

Figure 21. Writing Design Status

#### 9.7. Workflow Scenario #3: Testing a User-Created Device Configuration

To test a previously created user configuration, open the CBPro Wizard by clicking on the icon on your desktop and then selecting Open Design Project File.

| ClockBuilder Pro Wizard - Silicon Labs                                 |                                                                        |
|------------------------------------------------------------------------|------------------------------------------------------------------------|
| SILICON LABS We Make Timing Simp                                       | Wizard ?                                                               |
| Work With a Design                                                     | Quick Links                                                            |
| Create New Design                                                      | Jitter Attenuator Clock Products                                       |
| 🖶 Open Design Project File                                             | Knowledge Base<br>Custom Part Number Lookup<br>ClockBuilder Go iOS App |
| ex <u>Open Sample Design</u>                                           |                                                                        |
| Evaluation Board Detected<br>Si5341 EVB Open Default Plan Open EVB GUI |                                                                        |
| Quick Tools                                                            |                                                                        |
| Export Configuration                                                   |                                                                        |
|                                                                        | A Brit                                                                 |
| O Preferences                                                          | Version 0.104<br>Built on 7/17/2014                                    |

Figure 22. Open Design Project File

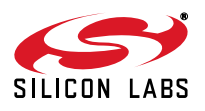

# Si5341-D-EVB

Locate your CBPro design file (\*.slabtimeproj or \*.sitproj file).design file in the Windows file browser.

| rganize • New folder  |                        |                   |                    | 5 ·  |    |
|-----------------------|------------------------|-------------------|--------------------|------|----|
| Favorites             | Name                   | Date modified     | Туре               | Size |    |
| E Desktop             | 55341-EV8.stabtimeproj | 6/30/2014 1:29 PM | Silicon Labs Timin | 3 KB |    |
| bownloads             | 56345-EV8.slabtimeproj | 6/30/2014 1:29 PM | Silicon Labs Timin | 3 KB | ē. |
| Recent Places         | SiS347.slabtimeproj    | 6/30/2014 1:29 PM | Silicon Labs Timin | 3 KB | ř. |
| Libraries             |                        |                   |                    |      |    |
| Computer              |                        |                   |                    |      |    |
| Local Disk (C:)       |                        |                   |                    |      |    |
| 🚽 muanwar (\\silabs.c |                        |                   |                    |      |    |
| 🖵 muanwar (\\silabs.c |                        |                   |                    |      |    |
| CharacterizationVali  |                        |                   |                    |      |    |
| Network               |                        |                   |                    |      |    |
|                       |                        |                   |                    |      |    |
|                       |                        |                   |                    |      |    |
|                       |                        |                   |                    |      |    |
|                       |                        |                   |                    |      |    |
|                       |                        |                   |                    |      |    |

Figure 23. Browse to Project File

Select Yes when the WRITE DESIGN to EVB popup appears:

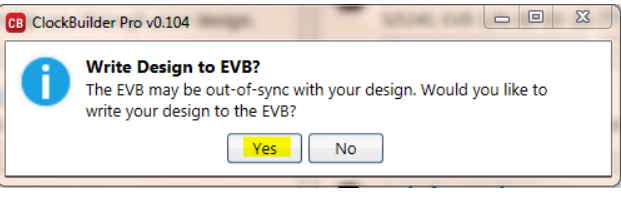

Figure 24. Write Design to EVB Dialog

The progress bar will be launched. Once the new design project file has been written to the device, verify the presence and frequencies of your output clocks and other operating configurations using external instrumentation.

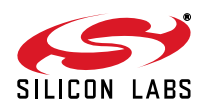

#### 9.8. Exporting the Register Map File for Device Programming by a Host Processor

You can also export your configuration to a file format suitable for in-system programming by selecting Export as shown below:

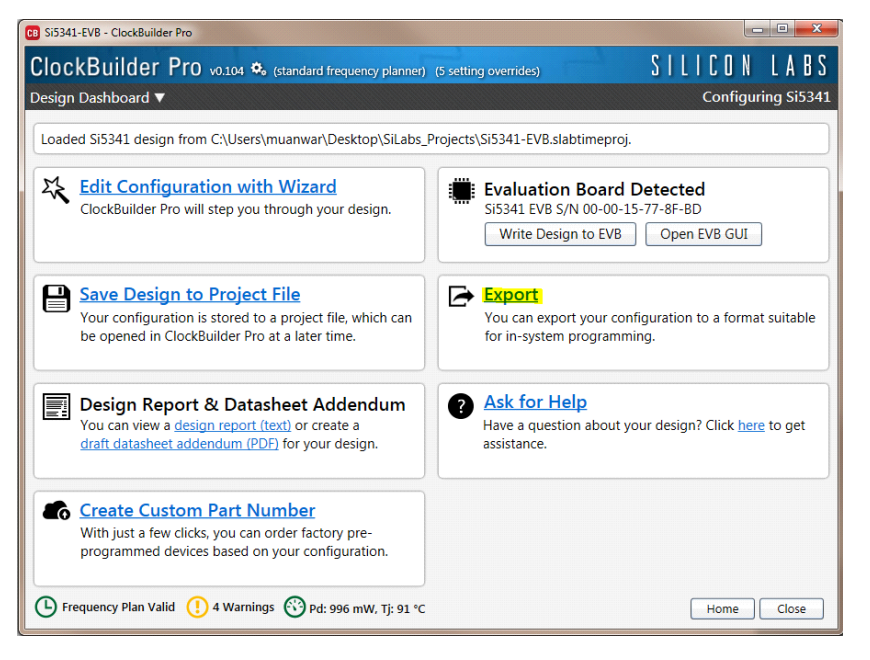

#### Figure 25. Export Register Map File

You can now write your device's complete configuration to file formats suitable for in-system programming.

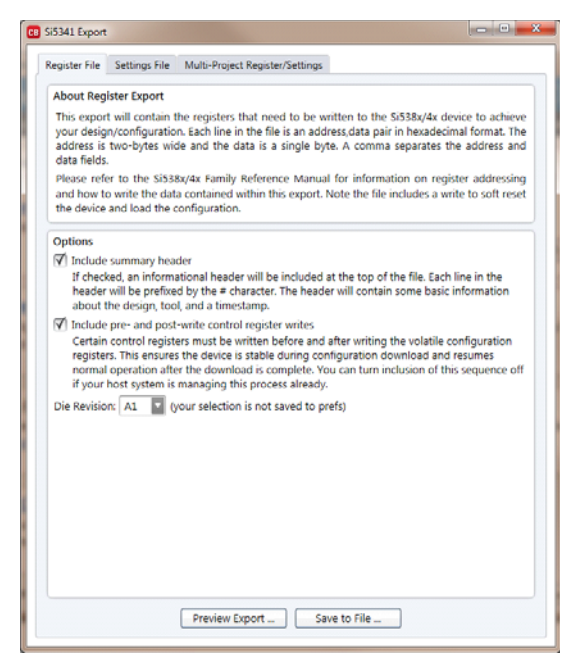

Figure 26. Export Settings

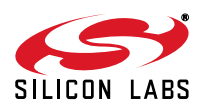

# 10. Writing a New Frequency Plan or Device Configuration to Non-Volatile Memory (OTP)

**Note:** Writing to the device non-volatile memory (OTP) is **NOT** the same as writing a configuration into the Si5341 using Clock-Builder Pro on the Si5341-D-EB. Writing a configuration into the EVB from ClockBuilder Pro is done using Si5341 RAM space and can be done virtually unlimited numbers of times. Writing to OTP is limited as described below.

Refer to the Si534x/8x Family Reference Manuals and device data sheets for information on how to write a configuration to the EVB DUT's non-volatile memory (OTP). The OTP can be programmed a maximum of **two** times only. Care must be taken to ensure the configuration desired is valid when choosing to write to OTP.

## 11. Si5341-D-EVB Schematic and Bill of Materials (BOM)

The Si5341-D-EVB Schematic and Bill of Materials (BOM) can be found online at

http://www.silabs.com/products/clocksoscillators/pages/si538x-4x-evb.aspx

Note: Please be aware that the Si5341-D-EB schematic is in **OrCad Capture** *hierarchical format* and not in a typical "flat" schematic format.

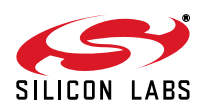

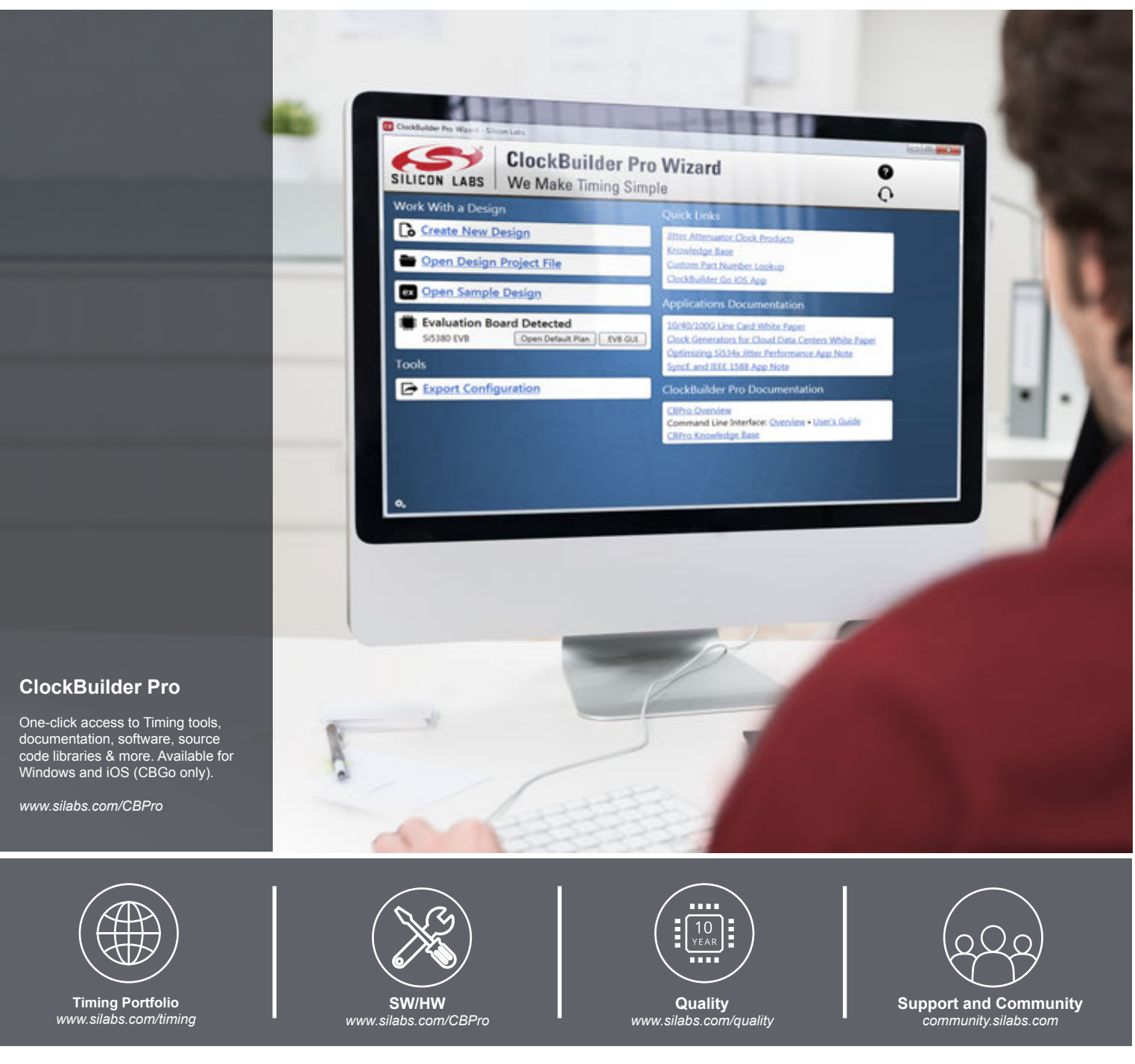

#### Disclaimer

Silicon Labs intends to provide customers with the latest, accurate, and in-depth documentation of all peripherals and modules available for system and software implementers using or intending to use the Silicon Labs products. Characterization data, available modules and peripherals, memory sizes and memory addresses refer to each specific device, and "Typical" parameters provided can and do vary in different applications. Application examples described herein are for illustrative purposes only. Silicon Labs reserves the right to make changes without further notice and limitation to product information, specifications, and descriptions herein, and does not give warranties as to the accuracy or completeness of the included information. Silicon Labs shall have no liability for the consequences of use of the information supplied herein. This document does not imply or express copyright licenses granted hereunder to design or fabricate any integrated circuits. The products are not designed or authorized to be used within any Life Support System without the specific to result in significant personal injury or death. Silicon Labs products are not designed or authorized for military applications. Silicon Labs products shall under no circumstances be used in weapons of mass destruction including (but not limited to) nuclear, biological or chemical weapons, or missiles capable of delivering such weapons.

#### **Trademark Information**

Silicon Laboratories Inc.®, Silicon Laboratories®, Silicon Labs®, SiLabs® and the Silicon Labs logo®, Bluegiga®, Bluegiga®, Bluegiga Logo®, Clockbuilder®, CMEMS®, DSPLL®, EFM®, EFM32®, EFR, Ember®, Energy Micro, Energy Micro logo and combinations thereof, "the world's most energy friendly microcontrollers", Ember®, EZLink®, EZRadio®, EZRadio®, EZRadio®, SiPHY®, Telegesis, the Telegesis Logo®, USBXpress®, Zentri, Z-Wave, and others are trademarks or registered trademarks of Silicon Labs. ARM, CORTEX, Cortex-M3 and THUMB are trademarks or registered trademarks of ARM Holdings. Keil is a registered trademark of ARM Limited. All other products or brand names mentioned herein are trademarks of their respective holders.

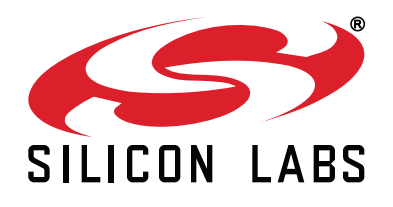

Silicon Laboratories Inc. 400 West Cesar Chavez Austin, TX 78701 USA

## http://www.silabs.com

# **X-ON Electronics**

Largest Supplier of Electrical and Electronic Components

Click to view similar products for Silicon Labs manufacturer:

Other Similar products are found below :

EFM32G222F128-QFP48T EZR32HG220F32R67G-B0 FRONTPANEL2EK AMS001-E01 EFM32GG280F1024G-E-QFP100R C8051F040DK C8051F226DK C8051F346-GQ C8051F350-TB C8051F365-C-GM C8051F502-IM C8051F560DK C8051F714-GQ C8051F912-TB C8051F921-G-GM C8051T321DB28 C8051T327DB28 SI3050E1EG01SL1EVB Si50X-FPB1-CUST SI51211-EVB SI53159-EVB SI5325/26-EVB Si5356-EVB Si7013EVB-UDP-M3L1 SI826XSOIC8-KIT SI8274DB1-IS1 SI8420AB-D-IS Si8442AB-D-IS1 SI88244ED-IS SiM3C1xx-B-DK SIM3U1xx-B-DK SIM3U1XX-B-EDK SLWRB4250A SLWRB4503B SLWSTK6223A SLWSTK6224A SLWSTK6240A SLWSTK6241A AMW004-E03 CP2103-GM CP2110-F01-GMR 4010-AESK1W-315 4455C-868-PDK 4455CPCE10D434M 4463CPCE27F868 TOOLSTICK360DC TOOLSTICK502MPP ToolStick560DC TOOLSTICK990MPP 515CAA000256AAG